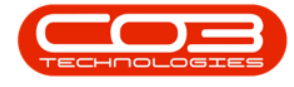

We are currently updating our site; thank you for your patience.

# CONTRACT

# **EDIT ITEM FEES**

A contract item fee can be edited when the contract is in the Active state.

Certain amendments made to the contract **item fees**, will trigger the contract to be moved back to the <u>Released</u> state, in order for the contract to be checked and re-<u>Approved</u>. An email will then be sent to all users who have the rights to authorise this contract.

These are the changes involved that will trigger the re-Approval process:

- If any contract Item Fee is added or removed
- If the **Billing Customer** on an **Item Fee** or Item Meter is changed.
- If any of the following details are changed on contract **Item Fees**:
  - ° Amount
  - ° Start Date
  - ° End Date
  - Escalation %
  - Account Code
  - COS Account Code
  - ° Invoice Description
  - Billing Period
  - Billing Cycle
  - ° Finance Party
  - ° Finance Amount

#### Ribbon Select Contract > Contracts

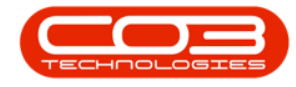

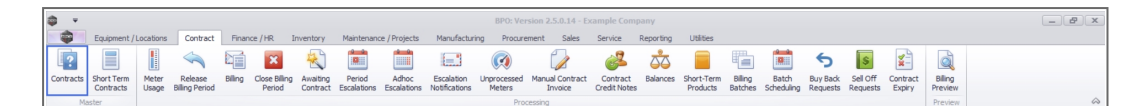

The **Contract Listing** screen will be displayed.

#### Select the Site

Your employee user record should be linked to a default site. In this case, the site will auto populate with this default, otherwise the site must be manually selected.

Another site can be selected, if required, and if you have the security rights to access the site.

If **All Sites** displays here, then you do not have a default site configured on your user record, and need to select the required site.

Upon opening, this screen will default to the **Active** status, listing all the **Active** contracts for the selected site.

| Processing      | Save Filte         | r 🎼 Reli     | ease 🏴 Approve Contract 🛛 🖾 Der<br>Status Processing | dine Closure Close<br>Contract | Refresh      | Current     | Find Contract | Print   | Repo       | 3          |              |        |              |              |              |
|-----------------|--------------------|--------------|------------------------------------------------------|--------------------------------|--------------|-------------|---------------|---------|------------|------------|--------------|--------|--------------|--------------|--------------|
| iks #           | Drag a column head |              |                                                      |                                |              |             |               |         |            |            |              |        |              |              |              |
| ų               | ContractNo         | CustomerC    | CustomerName                                         | CustomerD                      | ContractType | ContractTy  | Location      | OrderNo | StartDate  | EndDate    | Department.  | Period | PeriodType   | BilingCyde   | BilingPeriod |
| unctions        | T (0:              | * <b>0</b> ¢ | 40:<br>                                              | 1 <b>0</b> 0                   | * <b>0</b> ¢ | (D)         | * <b>O</b> ¢  | *OC     | -          | -          | * <b>0</b> ¢ | -      | ( <b>D</b> ) | 1 <b>0</b> 0 | -            |
| Makes           | • CO000009         | DER001       | Derton / Technologies                                |                                | CPC          | Cost Per Co | Durban Area   |         | 07/05/2014 | 07/05/2019 | Sales Depar  |        | 60 Months    | Months       |              |
| Notes           | CO000016           | TIA001       | Titan Group                                          |                                | CPC          | Cost Per Co | Main          |         | 13/06/2014 | 13/06/2019 | Sales Depar  |        | 60 Months    | Months       |              |
|                 | CC0000018          | SAM001       | Samanthas Diner                                      |                                | CPC          | Cost Per Co | Main          |         | 09/07/2014 | 09/07/2019 | Sales Depar  |        | 60 Months    | Months       |              |
|                 | CO0000019          | OFF001       | Office Supplies Unlimited                            |                                | CPC          | Cost Per Co | Main          |         | 28/07/2014 | 28/07/2019 | Sales Depar  |        | 60 Months    | Bi-annual    |              |
| Documents       | PC0000001          | DAN002       | Dancing Shoes                                        |                                | PRE          | Prepaid Con | Kloof         | test    | 23/03/2016 | 23/03/2021 | Sales Depar  |        | 60 Months    | Months       |              |
|                 | CO000031           | YES001       | Young Electric                                       |                                | CPC          | Cost Per Co | Hilcrest      |         | 24/03/2016 | 24/03/2021 | Sales Depar  |        | 60 Months    | Months       |              |
|                 | CO000041           | PAN001       | Panda Copiers                                        |                                | CPC          | Cost Per Co | Main          |         | 05/07/2016 | 05/07/2021 | Sales Depar  |        | 60 Months    | Months       |              |
| Hold History    | CO0000042          | HOP001       | Hope Works (Pty) Ltd                                 |                                | CPC          | Cost Per Co | Main          |         | 07/09/2016 | 07/09/2022 | Sales Depar  |        | 60 Months    | Months       |              |
|                 | CO000043           | HOP001       | Hope Works (Pty) Ltd                                 |                                | OPC          | Cost Per Co | Main          |         | 01/08/2016 | 07/09/2021 | Sales Depar  |        | 60 Months    | Quarterly    |              |
|                 | CO0000052          | HOP001       | Hope Works (Pty) Ltd                                 |                                | PRE          | Prepaid Con | Durban Area   |         | 29/05/2017 | 29/05/2022 | Sales Depar  |        | 60 Months    | Months       |              |
| Suspend History | CO000054           | APP0001      | Apple Juice Inc                                      |                                | OPC          | Cost Per Co | Durban Area   |         | 03/08/2017 | 03/08/2022 |              |        | 60 Months    | Months       |              |
|                 | CO000072           | HOP001       | Hope Works (Pty) Ltd                                 |                                | CPC          | Cost Per Co | Durban Area   | 1234    | 07/03/2018 | 07/03/2023 | Sales Depar  |        | 60 Months    | Months       |              |
|                 | CO000073           | HOP001       | Hope Works (Pty) Ltd                                 |                                | CPC          | Cost Per Co | Durban Area   |         | 29/05/2018 | 29/05/2023 | Sales Depar  |        | 60 Months    | Months       |              |
|                 | CO000074           | DER001       | Derton / Technologies                                |                                | OPC          | Cost Per Co | Durban Area   | 1234    | 15/06/2018 | 15/06/2023 | Sales Depar  |        | 60 Months    | Months       |              |
|                 | CO000077           | PIN0001      | Pink Shoes                                           |                                | CPC          | Cost Per Co | Durban Area   |         | 18/06/2018 | 18/06/2023 | Sales Depar  |        | 60 Months    | Months       |              |
| ococcina        | CO000078           | PIN0001      | Pink Shoes                                           |                                | OPC          | Cost Per Co | Durban Area   |         | 18/06/2018 | 18/06/2023 | Sales Depar  |        | 60 Months    | Months       |              |
| rocessing       | CO000080           | OFF001       | Office Supplies Unlimited                            |                                | CPC          | Cost Per Co | Durban Cen    | 1234    | 06/05/2017 | 06/05/2020 |              |        | 60 Months    | Months       |              |
| Invoices        | CC0000082          | HOP001       | Hope Works (Pty) Ltd                                 |                                | OPC          | Cost Per Co | Durban Area   |         | 10/09/2019 | 10/09/2024 | Sales Depar  |        | 60 Months    | Months       |              |
|                 | CO000079           | HOP001       | Hope Works (Pty) Ltd                                 |                                | CPC          | Cost Per Co | Durban Area   |         | 18/06/2018 | 18/06/2023 | Sales Depar  |        | 60 Months    | Months       |              |
|                 | CO000083           | WES001       | Westwood Dynamic                                     |                                | CPC          | Cost Per Co | Durban Area   | 1234    | 15/10/2019 | 15/10/2024 | Sales Depar  |        | 60 Months    | Months       |              |

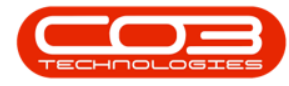

## **SELECT THE CONTRACT**

| and the second second |                                                                                                    |                        |                                                                                                    | Contract Liste        | g - prot versa   |             | Comple Com                       |          |               |            |             |        |            |             | 12.18      |
|-----------------------|----------------------------------------------------------------------------------------------------|------------------------|----------------------------------------------------------------------------------------------------|-----------------------|------------------|-------------|----------------------------------|----------|---------------|------------|-------------|--------|------------|-------------|------------|
| Edit Delete Ve        | eret / Locations Co<br>Constructions Co<br>Constructions Constructions<br>Constructions Constructions<br>Constructions Constructions<br>Constructions Constructions<br>Constructions Constructions<br>Constructions Constructions<br>Constructions Constructions<br>Constructions Constructions<br>Constructions Constructions<br>Constructions Constructions<br>Constructions<br>Constru | nd de Hak<br>es *<br>r | Approval     Approval     Approval     Approval     Approval     Approval     Approval     Approval     Approval     Status Processing | rove Closure Contract | Durban<br>Active | Correct     | Find Serial No.<br>Find Contract | Pret -   | Esport Report |            |             |        |            |             |            |
|                       |                                                                                                    |                        |                                                                                                    |                       |                  |             |                                  |          |               |            |             |        |            |             |            |
| p                     | Contractilo                                                                                                    | CustomerC              | CustomerName                                                                                                    | Customer0             | ContractType     | ContractTy  | Location                         | Ordentio | StartDate     | EndDate    | Department  | Period | PeriodType | BilingCycle | BingPeriod |
| ctions                |                                                                                                    | •                      | •                                                                                                    | •                     | •                | •           | •                                | •        | -             | -          | •           | -      | •          | •           | -          |
|                       | + CC0000009                                                                                                    | DER001                 | Derton / Technologies                                                                                                    |                       | CPC              | Cost Per Co | Durban Area                      |          | 07/05/2014    | 07/05/2019 | Sales Depar |        | 60 Months  | Months      |            |
| tes                   | C00000016                                                                                                    | TIA001                 | Titan Group                                                                                                    |                       | OPC              | Cost Per Co | Main                             |          | 13/06/2014    | 13/06/2019 | Sales Depar |        | 60 Months  | Months      |            |
|                       | CO0000018                                                                                                    | SAM001                 | Samanithas Diner                                                                                                    |                       | OPC              | Cost Per Co | Main                             |          | 09/07/2014    | 09/07/2019 | Sales Depar |        | 60 Months  | Honths      |            |
|                       | CO0000019                                                                                                    | OFF001                 | Office Supplies Unlimited                                                                                                    |                       | OPC              | Cost Per Co | Main                             |          | 28/07/2014    | 28/07/2019 | Sales Depar |        | 60 Months  | 8-emual     |            |
|                       | PC0000001                                                                                                    | DAN002                 | Dancing Shoes                                                                                                    |                       | PRE              | Prepaid Con | Kloof                            | test     | 23/03/2016    | 23/03/2021 | Sales Depar |        | 60 Months  | Months      |            |
|                       | C00000031                                                                                                    | YE5001                 | Young Electric                                                                                                    |                       | OPC              | Cost Per Co | Hiltrest                         |          | 24/03/2016    | 24/03/2021 | Sales Depar |        | 60 Months  | Honths      |            |
|                       | C00000041                                                                                                    | PAN001                 | Panda Copiers                                                                                                    |                       | OPC              | Cost Per Co | Main                             |          | 05/07/2016    | 05/07/2021 | Sales Depar |        | 60 Months  | Honths      |            |
| d History             | C00000042                                                                                                    | HOP001                 | Hope Works (Pty) Ltd                                                                                                    |                       | OPC              | Cost Per Co | Main                             |          | 07/09/2016    | 07/09/2022 | Sales Depar |        | 60 Months  | Honths      |            |
|                       | C00000043                                                                                                    | HOP001                 | Hope Works (Pty) Ltd                                                                                                    |                       | OPC              | Cost Per Co | Main                             |          | 01/08/2016    | 07/09/2021 | Sales Depar |        | 60 Months  | Quarterly   |            |
|                       | C00000052                                                                                                    | HOP001                 | Hope Works (Pty) Ltd                                                                                                    |                       | PRE              | Prepaid Con | Durban Area                      |          | 29/05/2017    | 29/05/2022 | Sales Depar |        | 60 Months  | Honths      |            |
| and Makers            | C00000054                                                                                                    | APP0001                | Apple Juice Inc                                                                                                    |                       | OPC              | Cost Per Co | Durban Area                      |          | 03/08/2017    | 03/08/2022 |             |        | 60 Months  | Honths      |            |
|                       | C00000072                                                                                                    | HOP001                 | Hope Works (Pty) Ltd                                                                                                    |                       | OPC              | Cost Per Co | Durban Area                      | 1234     | 07/03/2018    | 07/03/2023 | Sales Depar |        | 60 Months  | Honths      |            |
|                       | C00000073                                                                                                    | HOP001                 | Hope Works (Pty) Ltd                                                                                                    |                       | OPC              | Cost Per Co | Durban Area                      |          | 29/05/2018    | 29/05/2023 | Sales Depar |        | 60 Months  | Honths      |            |
|                       | C00000074                                                                                                    | DER001                 | Derton / Technologies                                                                                                    |                       | OPC              | Cost Per Co | Durban Area                      | 1234     | 15/06/2018    | 15/06/2023 | Sales Depar |        | 60 Months  | Months      |            |
|                       | CO0000077                                                                                                    | P2N0001                | Pirk Shoes                                                                                                    |                       | OPC              | Cost Per Co | Durban Area                      |          | 18/06/2018    | 18/06/2023 | Sales Depar |        | 60 Months  | Honths      |            |
|                       | CO000078                                                                                                    | P2N0001                | Pirk Shoes                                                                                                    |                       | OPC              | Cost Per Co | Durban Area                      |          | 18/06/2018    | 18/06/2023 | Sales Depar |        | 60 Months  | Honths      |            |
| essing                | C00000080                                                                                                    | OFF001                 | Office Supplies Unlimited                                                                                                    |                       | OPC              | Cost Per Co | Durban Cen                       | 1234     | 06/05/2017    | 06/05/2020 |             |        | 60 Months  | Months      |            |
|                       | C0000082                                                                                                    | HOP001                 | Hope Works (Pty) Ltd                                                                                                    |                       | OPC              | Cost Per Co | Durban Area                      |          | 10/09/2019    | 10/09/2024 | Sales Depar |        | 60 Months  | Months      |            |
|                       | C00000079                                                                                                    | HOP001                 | Hope Works (Pty) Ltd                                                                                                    |                       | OPC              | Cost Per Co | Durban Area                      |          | 18/06/2018    | 18/06/2023 | Sales Depar |        | 60 Months  | Honths      |            |
|                       | CO000083                                                                                                    | WE5001                 | Westwood Dynamic                                                                                                    |                       | OPC              | Cost Per Co | Durban Area                      | 1234     | 15/10/2019    | 15/10/2024 | Sales Depar |        | 60 Months  | Honths      |            |

• Select the **row** of the **contract** that you wish to process.

• Click on the **Edit** button.

| à         | v                              |          |                             |                            |        |                                                                                  | (                                                        | ontract Listin       | ng - BPO: Versi  | ion 2.5.1.4 - E | xample Comp                      | any       |              |            |              |             |               |                  | - 8          | x      |
|-----------|--------------------------------|----------|-----------------------------|----------------------------|--------|----------------------------------------------------------------------------------|----------------------------------------------------------|----------------------|------------------|-----------------|----------------------------------|-----------|--------------|------------|--------------|-------------|---------------|------------------|--------------|--------|
| 1         | Hom                            | e Equip  | ment / Locations            | s Contract                 | Finan  | ce / HR Inventory Mair                                                           | tenance / Projects                                       | Manufacturin         | a Procurem       | ent Sales       | Service                          | Reporting | Utilities    |            |              |             |               |                  | - 8          | ×      |
| C)<br>Add | Color<br>Edit                  | X Delete | iii Sa<br>iii W<br>ñew 🔏 Sa | orkspaces •<br>orkspaces • | Hold   | all Release For Approva<br>end all Remove From Approv<br>ase Pr Approve Contract | <ul> <li>Approve Close</li> <li>Decline Close</li> </ul> | re Close<br>Contract | Durban<br>Active |                 | Find Serial No.<br>Find Contract | Print     | Export Repor | ]          |              |             |               |                  |              |        |
|           | Proces                         | -        | Fi                          | ormat 🦼                    |        | Status Proc                                                                      | essing                                                   |                      |                  | Current         |                                  | J Print   | Repo         |            |              |             |               |                  |              | $\sim$ |
| Links     |                                |          |                             |                            |        |                                                                                  |                                                          |                      |                  |                 |                                  |           |              |            |              |             |               |                  |              |        |
| Enter     | ext to sear                    | oh ۵     | Contract                    | No Cust                    | tomerC | CustomerName                                                                     |                                                          | CustomerD            | ContractType     | ContractTy      | Location                         | OrderNo   | StartDate    | EndDate    | Department   | Period      | PeriodType    | BilinoCycle      | BilingPeriod | Biln   |
| Fun       | ctions                         |          | 7 10:                       | -O-                        |        | ×D:                                                                              |                                                          | ×D:                  | ( <b>0</b> :     | (D:             | -0:                              | -0:       | =            | -          | -D:          | -           | (D:           | (D)              | =            | -      |
|           |                                |          | C000000                     | 12 TTAC                    | 101    | Titan Group                                                                      |                                                          | -                    | CPC              | Cost Per Co     | Durban Area                      | -         | 16/05/2014   | 16/05/2019 | Sales Depar  |             | 60 Months     | Months           |              | 3      |
| N         | otes                           |          | + CO00000                   | 16 TIAC                    | 001    | Titan Group                                                                      |                                                          |                      | CPC              | Cost Per Co     | Main                             |           | 13/06/2014   | 13/05/2019 | Sales Depar  |             | 60 Months     | Months           |              | 4      |
|           |                                |          | C000000                     | 18 SAM                     | 1001   | Samanthas Diner                                                                  |                                                          |                      | CPC              | Cost Per Co     | Durban Area                      |           | 09/07/2014   | 09/07/2019 | Sales Depar  |             | 60 Months     | Months           |              | 5      |
|           |                                |          | C000000                     | 19 OFF                     | 001    | Office Supplies Unlimited                                                        |                                                          |                      | CPC              | Cost Per Co     | Main                             |           | 28/07/2014   | 28/07/2019 | Sales Depar. |             | 60 Months     | Bi-annual        |              | 6      |
| D         |                                |          | C000000                     | 31 YES                     | 001    | Young Electric                                                                   |                                                          |                      | CPC              | Cost Per Co     | Hilcrest                         |           | 24/03/2016   | 24/03/2021 | Sales Depar. |             | 60 Months     | Months           |              | 1      |
|           |                                |          | C000000                     | 41 PAN                     | 001    | Panda Copiers                                                                    |                                                          |                      | CPC              | Cost Per Co     | Main                             |           | 05/07/2016   | 05/07/2021 | Sales Depar  |             | 60 Months     | Months           |              | 5      |
|           |                                |          | C000000                     | 43 HOP                     | 001    | Hope Works (Pty) Ltd                                                             |                                                          |                      | CPC              | Cost Per Co     | Main                             |           | 01/08/2016   | 07/09/2021 | Sales Depar. |             | 60 Months     | Quarterly        | 1            | 5      |
| н         | d History                      |          | CO00000                     | 72 HOP                     | 001    | Hope Works (Pty) Ltd                                                             |                                                          |                      | OPC              | Cost Per Co     | Durban Area                      | 1234      | 07/03/2018   | 07/03/2023 | Sales Depar. |             | 60 Months     | Months           |              | 2      |
|           |                                |          | C000000                     | 74 DER                     | 001    | Derton / Technologies                                                            |                                                          |                      | CPC              | Cost Per Co     | Durban Area                      | 1234      | 15/06/2018   | 15/06/2023 | Sales Depar. |             | 60 Months     | Months           |              | 6      |
|           |                                |          | CO00000                     | 77 PINC                    | 0001   | Pink Shoes                                                                       |                                                          |                      | CPC              | Cost Per Co     | Durban Area                      |           | 18/06/2018   | 18/06/2023 | Sales Depar  |             | 60 Months     | Months           |              | 4      |
|           | mand Met                       | -        | CO00000                     | 78 PINC                    | 0001   | Pink Shoes                                                                       |                                                          |                      | CPC              | Cost Per Co     | Durban Area                      |           | 18/06/2018   | 18/06/2023 | Sales Depar  |             | 60 Months     | Months           |              | 4      |
| 1         |                                | ~,·      | CO00000                     | 80 OFF                     | 001    | Office Supplies Unlimited                                                        |                                                          |                      | OPC              | Cost Per Co     | Durban Cen                       | 1234      | 06/05/2017   | 06/05/2020 |              |             | 60 Months     | Months           | 1.1.1        | 2      |
|           |                                |          | CO00000                     | 79 HOP                     | 001    | Hope Works (Pty) Ltd                                                             |                                                          |                      | CPC              | Cost Per Co     | Durban Area                      |           | 18/06/2018   | 18/06/2023 | Sales Depar  |             | 60 Months     | Months           |              | 4      |
| Pro       | cessing<br>voices<br>edt Notes |          |                             |                            |        |                                                                                  |                                                          |                      |                  |                 |                                  |           |              |            |              |             |               |                  |              | •      |
| Open      | Mindows 🕶                      |          |                             |                            |        |                                                                                  |                                                          |                      |                  |                 |                                  |           |              |            | Use          | er : Bianca | 09/02/2023 Ve | ersion : 2.5.1.4 | Example Com  | pany   |

The **Contract Maintenance** screen will be displayed.

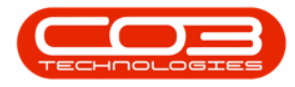

| \$     | ¥              |             |                       |                      |               | Maintenance for Co     | ntract No. : COO | 000016 - Status : A | - BPO: Version 2.5 | 5.1.4 - Exampl | e Company    |              |               |                            | _            | ) 🗗 🗙       |
|--------|----------------|-------------|-----------------------|----------------------|---------------|------------------------|------------------|---------------------|--------------------|----------------|--------------|--------------|---------------|----------------------------|--------------|-------------|
|        | Home           | Equipmen    | t / Locations Contrac | t Finance / HR       | Inventory     | Maintenance / Projects | Manufacturing    | Procurement         | Sales Service      | Reporting      | Utilities    |              |               |                            | -            | . & x       |
|        | 0              | 51          |                       |                      |               |                        |                  |                     |                    |                |              |              |               |                            |              |             |
|        |                |             |                       |                      |               |                        |                  |                     |                    |                |              |              |               |                            |              | _           |
| Save   | Dack           | Save Layout | workspaces            |                      |               |                        |                  |                     |                    |                |              |              |               |                            |              |             |
| Pro    | cess 4         | Form        | sat 4                 |                      |               |                        |                  |                     |                    |                |              |              |               |                            |              | $\diamond$  |
| ð Li   | iks            | 4           | Contract Info         |                      |               | ů.                     |                  |                     |                    |                |              |              |               |                            |              | Ug          |
| En En  | ter text to se | earch P     |                       |                      |               |                        | PartCode         | Description         | SerialNo           | AssetRegNo     | LocationDesc | Location     | Shi           | ppingAddress               | COSAccoun    | SLAHou 8    |
| e i    | unctions       |             | Contract No           | CO0000016            |               |                        | Y 40:            | * <b>0</b> :        | - <b>O</b> -       | ( <b>D</b> )   | ( <b>D</b> ) | 1 <b>0</b> 4 | -0            |                            | ( <b>D</b> ) | - fined     |
| F      |                |             | Contract Type         | Cost Per Copy        |               | •                      | ▶ ⊞ SP19-12      | SP19-12 Colour Cop  | oier SP19-12185    |                |              | Reception    | 65            | Dime Road, South Riding, , | 2101         |             |
| Bas    | Notes          |             | Contract Class        |                      |               | •                      | •                |                     |                    |                |              |              |               |                            |              |             |
| ed Bil |                |             | Contract Category     |                      |               | •                      |                  |                     |                    |                |              |              |               |                            |              |             |
| ling   |                |             | Start Date            | 13/06/2014 •         |               |                        |                  |                     |                    |                |              |              |               |                            |              |             |
|        |                |             | End Date              | 13/06/2019 •         |               |                        |                  |                     |                    |                |              |              |               |                            |              |             |
|        |                |             | Period                | 60 🗘                 | • · · · · ·   |                        |                  |                     |                    |                |              |              |               |                            |              |             |
|        | Hold Histor    | rv.         | Period Type           | Months               |               | •                      |                  |                     |                    |                |              |              |               |                            |              |             |
|        |                | ·           | Department            | Sales Department     |               | •                      |                  |                     |                    |                |              |              |               |                            |              |             |
|        |                |             | Contract Manager      | Carolina Suzzetta Lo | urens van de  |                        |                  |                     |                    |                |              |              |               |                            |              |             |
|        |                | listory     | Salesman              | Belinda Sharman      |               | •                      |                  |                     |                    |                |              |              |               |                            |              |             |
|        |                |             | Aggregate Billing     |                      |               |                        |                  |                     |                    |                |              |              |               |                            |              |             |
| · · ·  |                |             | Hide Fee Detail       |                      |               |                        |                  |                     |                    |                |              |              |               |                            |              |             |
|        |                |             |                       |                      |               |                        |                  |                     |                    |                |              |              |               |                            |              |             |
|        | mococcin       |             |                       |                      |               |                        |                  |                     |                    |                |              |              |               |                            |              |             |
|        | rocessiii      | '9          |                       |                      |               |                        |                  |                     |                    |                |              |              |               |                            |              |             |
|        |                |             |                       |                      |               |                        |                  |                     |                    |                |              |              |               |                            |              |             |
|        |                |             |                       |                      |               |                        |                  |                     |                    |                |              |              |               |                            |              |             |
|        |                |             |                       |                      |               |                        |                  |                     |                    |                |              |              |               |                            |              |             |
|        |                | es          |                       |                      |               |                        |                  |                     |                    |                |              |              |               |                            |              |             |
|        |                |             |                       |                      |               |                        |                  |                     |                    |                |              |              |               |                            |              |             |
| · · ·  |                |             |                       |                      |               |                        |                  |                     |                    |                |              |              |               |                            |              |             |
|        |                |             |                       |                      |               |                        |                  |                     |                    |                |              |              |               |                            |              |             |
|        |                |             | Contraction C         |                      | tefe Dentel I | -6-                    |                  |                     |                    |                |              |              |               |                            |              |             |
|        |                |             | Contract Info C       | stomer 1nr0 Billing  | unro Rental I | nio                    | 4                |                     |                    |                |              |              |               |                            |              | ÷           |
| Open \ | Vindows 🕶      |             |                       |                      |               |                        |                  |                     |                    |                |              |              | User : Bianca | 09/02/2023 Version : 2     | 5.1.4 Examp  | ole Company |

## **SELECT THE ITEM**

• Click on the **expand** button in the **row** of the **item** where you wish to edit the **item fee**.

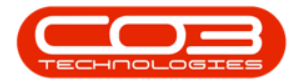

## Edit Item Fees

|                     | , Ŧ                  | Maintenance f                                | or Contra | ct No. : CO000 | 00019 - Status : A | A - BPO: Version | n 2.1.0.46 - Exam | ple Company               | - 0               | ) ×        |
|---------------------|----------------------|----------------------------------------------|-----------|----------------|--------------------|------------------|-------------------|---------------------------|-------------------|------------|
| 0                   | Home E               | equipment and Locations Contract Finance a   | and HR I  | nventory Ma    | intenance and Pr   | ojects Manufa    | acturing Procure  | ement Sales Service Repo  | rting Utilities - | . 8 ×      |
| Save                | Back                 | Save Layout Workspaces                       |           |                |                    |                  |                   |                           |                   |            |
| 등 Dr                | ag a column          | header here to group by that column          |           |                |                    |                  |                   |                           | //                |            |
| 8                   | PartCode             | Description                                  | ModelNo   | SerialNo       | AssetRegNo         | LocationDesc     | Location          | ShippingAddress           | COSAccountCode    | SLAHours T |
| e _                 | FI 5P2020            | SP2020 Sprint Colour Multi Eurotional Conjer | 522020    | 2020-10204     |                    |                  | Reception         | 674 Nightwich Ave Forest  | 2100              | 8.00       |
| t Info              | ±                    | Stone Castle Shopping Centre                 | 51 2020   | 2020 1020 1    |                    | Stone Castl      | Stone Castle      | 674 Nightwish Ave, Forest | 2100              | 8.00       |
| 8 *                 |                      |                                              |           |                |                    |                  |                   |                           |                   |            |
| r Info Billing Info |                      |                                              |           |                |                    |                  |                   |                           |                   |            |
|                     |                      |                                              |           |                |                    |                  |                   |                           |                   |            |
|                     |                      |                                              |           |                |                    |                  |                   |                           |                   |            |
|                     |                      |                                              |           |                |                    |                  |                   |                           |                   |            |
|                     |                      |                                              |           |                |                    |                  |                   |                           |                   |            |
|                     |                      |                                              |           |                |                    |                  |                   |                           |                   |            |
|                     |                      |                                              |           |                |                    |                  |                   |                           |                   |            |
| Open                | Windows <del>•</del> |                                              |           |                |                    |                  |                   |                           | 20 Feb 201        | 8          |

- The **Items** data grid will be expanded.
- The **Item Fees** frame usually opens first by default, if not, click on the **Item Fees** tab.

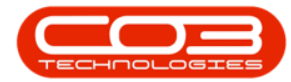

#### Edit Item Fees

| Par | rtCoo | le C     | escription |                    |                   | ModelNo    | SerialNo     | AssetR | RegNo    | LocationDe  | esc   | Location  |          | Shipping | gAddre | SS          | COSAco       | countCode    | SLAHou |
|-----|-------|----------|------------|--------------------|-------------------|------------|--------------|--------|----------|-------------|-------|-----------|----------|----------|--------|-------------|--------------|--------------|--------|
| 9   |       |          |            |                    |                   |            |              |        |          |             |       |           |          |          |        |             |              |              |        |
|     | SP20  | 20 5     | P2020 Spr  | int Colour Multi I | Functional Copier | SP2020     | 2020-10204   |        |          |             |       | Reception | n        | 674 Nig  | htwish | Ave, Forest | 2100         |              | 8.     |
|     | I     | tem Fees | Item M     | leters Item Ir     | ndusions Item     | Contacts   |              |        | • · · ·  |             |       | 0.1.      | 5 JD J   |          | 0      | n : h       |              | oilt on i    | 1 5    |
|     | •     | Marked   | reetype    | reetypeDesc        | ChargeAmount      | AccountCod | e COSAccount | Code   | Invoice  | Description | Start | Date      | EndDate  | 2 1      | Period | Period Type | BillingCycle | BillingPerio | d Esca |
|     | Ė     |          | F          | Evergreen          | 0.00              | 1202       |              |        |          |             | 28.1  | il 2014   | 28 Jul 2 | 019      | 60     | Months      | Months       |              | 6      |
|     | -     |          | L          | Loan               | 0.00              | 1200       |              |        |          |             | 28 Ju | 2014      | 28 Jul 2 | 019      | 60     | Months      | Months       |              | 6      |
|     | I     | 1        | R          | Bank Rental        | 800.00            | 1204       | 2204         |        | Rental F | ee          | 28 Ju | l 2014    | 28 Jul 2 | 019      | 60     | Months      | Months       |              | 5      |
|     | -     |          | S          | Service            | 0.00              | 1101       |              |        |          |             | 28 Ju | ul 2014   | 28 Jul 2 | 019      | 60     | Months      | Months       |              | 6      |
|     |       |          | I          | Inhouse Re         | 0.00              | 1201       |              |        |          |             | 28 Ju | ul 2014   | 28 Jul 2 | 019      | 60     | Months      | Months       |              | 6      |
|     |       |          | N          | Insurance          | 0.00              | 1203       |              |        |          |             | 28 Ju | ul 2014   | 28 Jul 2 | 019      | 60     | Months      | Months       |              | 6      |
|     |       |          | REN        | Standard R         | 0.00              | 1202       |              |        |          |             | 28 Ju | l 2014    | 28 Jul 2 | 019      | 60     | Months      | Months       |              | 6      |
|     |       |          | W          | Renew Fee          | 0.00              | 1101       |              |        |          |             | 28 Ju | ul 2014   | 28 Jul 2 | 019      | 60     | Months      | Months       |              | 6      |
|     |       |          |            |                    | 800.00            |            |              |        |          |             |       |           |          |          |        |             |              |              |        |
|     | 4     |          |            |                    |                   |            |              |        |          |             |       |           |          |          |        |             |              |              |        |
| ÷   |       | 5        | tone Cast  | e Shopping Cen     | tre               |            |              |        |          | Stone Cas   | tl    | Stone Ca  | stle     | 674 Nig  | htwish | Ave, Forest | 2100         |              | 8      |
|     |       |          |            |                    |                   |            |              |        |          |             |       |           |          |          |        |             |              |              |        |

## **SELECT THE ITEM FEE**

- Select the **field** in the **row** of the specific **Item Fee** that you wish to change.
  - In this example, Charge Amount in the row of the Bank Rental Fee has been selected.

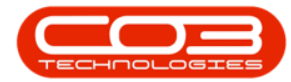

#### Edit Item Fees

| Par | rtCo | de D     | escription |                    |                   | ModelNo S  | SerialNo As  | setRegNo   | LocationDe  | esc Lo | ocation  |           | ShippingAddr | ess           | COSAco         | countCode    | SLAHour |
|-----|------|----------|------------|--------------------|-------------------|------------|--------------|------------|-------------|--------|----------|-----------|--------------|---------------|----------------|--------------|---------|
| P   |      |          |            |                    |                   |            |              |            |             |        |          |           |              |               |                |              |         |
|     | SP2  | 020 S    | P2020 Spr  | int Colour Multi I | Functional Copier | SP2020     | 2020-10204   |            |             | R      | eception | 1         | 674 Nightwis | h Ave, Forest | 2100           |              | 8.0     |
|     |      | tem Fees | Item M     | eters   Item Ir    | Characterist      | Contacts   | 0004         | la Tauaia  | Description | Charle | -        | FadData   | Devie        | DeviadTures   | Dilling Courle | DillineDesie | d Facel |
|     | •    | Marked   | reetype    | reetypeDesc        | ChargeAmount      | AccountCod | COSACCOUNTCO | ie Tuvoice | Description | Startu | ate      | EngDate   | Period       | Period Type   | biiingcycle    | billingPerio | d Esca  |
|     | Ė    |          | F          | Evergreen          | 0.00              | 1202       |              |            |             | 28 Jul | 2014     | 28 Jul 20 | 19 60        | Months        | Months         |              | 6       |
|     |      |          | L          | Loan               | 0.00              | 1200       |              |            |             | 28 Jul | 2014     | 28 Jul 20 | 19 60        | Months        | Months         |              | 6       |
|     | I    | 1        | R          | Bank Rental        | 800.00            | 1204       | 2204         | Rental     | Fee         | 28 Jul | 2014     | 28 Jul 20 | 19 60        | Months        | Months         |              | 5       |
|     |      |          | S          | Service            | 0.00              | 1101       |              |            |             | 28 Jul | 2014     | 28 Jul 20 | 19 60        | Months        | Months         |              | 6       |
|     |      |          | I          | Inhouse Re         | 0.00              | 1201       |              |            |             | 28 Jul | 2014     | 28 Jul 20 | 19 60        | Months        | Months         |              | 6       |
|     |      |          | N          | Insurance          | 0.00              | 1203       |              |            |             | 28 Jul | 2014     | 28 Jul 20 | 19 60        | Months        | Months         |              | 6       |
|     |      |          | REN        | Standard R         | 0.00              | 1202       |              |            |             | 28 Jul | 2014     | 28 Jul 20 | 19 60        | Months        | Months         |              | 6       |
|     |      |          | W          | Renew Fee          | 0.00              | 1101       |              |            |             | 28 Jul | 2014     | 28 Jul 20 | 19 60        | Months        | Months         |              | 6       |
|     |      |          |            |                    | 800.00            |            |              |            |             |        |          |           |              |               |                |              |         |
|     | 4    |          |            |                    |                   |            |              |            | >           |        |          |           |              |               |                |              |         |
| ÷   |      | S        | tone Cast  | e Shopping Cen     | tre               |            |              |            | Stone Cas   | tl St  | tone Cas | stle      | 674 Nightwis | n Ave, Forest | 2100           |              | 8.      |
|     |      |          |            |                    |                   |            |              |            |             |        |          |           |              |               |                |              |         |

#### **EDIT ITEM FEE**

- **Type in** or use the **arrow indicators** to make the changes as required.
  - In this example, the Item Fee has been **increased** to **R950**.

## **SAVE ITEM FEE CHANGES**

## **SAVE THE CONTRACT**

• When you are done, click on **Save**.

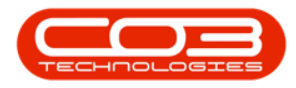

|                                                                                                    |                    |                      |                | Mair    | ntenance for Co | entract No. : CO0000016 | - Status : A - | BPO: Version | 2.5.1.4 - Example | e Company |           |                                 |                 | 8 x       |
|----------------------------------------------------------------------------------------------------|--------------------|----------------------|----------------|---------|-----------------|-------------------------|----------------|--------------|-------------------|-----------|-----------|---------------------------------|-----------------|-----------|
| Home Equipment                                                                                                    | /Locations Contrac | ct Finance / HR      | Inventory      | Mainten | ance / Projects | Manufacturing Proc      | urement Si     | eles Servio  | e Reporting       | Utilities |           |                                 | -               | Β×        |
|                                                                                                    |                    |                      |                |         |                 |                         |                |              |                   |           |           |                                 |                 |           |
| Save Back Save Lavout                                                                                                    | Workspaces         |                      |                |         |                 |                         |                |              |                   |           |           |                                 |                 |           |
|                                                                                                    | Ŧ                  |                      |                |         |                 |                         |                |              |                   |           |           |                                 |                 |           |
| Process a Form                                                                                                    | at _               |                      |                |         |                 |                         |                |              |                   |           |           |                                 |                 | ~         |
| Caluada a constanti constanti consta | Customer Info      |                      |                | 4       |                 |                         |                |              |                   |           |           |                                 |                 | User      |
| Steriler text to search P                                                                                                    | Curture            | These Concern        | -              | . [     | PartCode        | Description             | SerialNo       | AssetRegNo   | LocationDesc      |           | Location  | ShippingAddress                 | COSAccoun       | SLAHC B   |
| Functions                                                                                                    | Customer           | Fillen Group         | ~              |         | * 10:           | ( <b>D</b> )            | 1 <b>0</b> :   | ·0:          | -O:               |           | ×0:       | 1 <b>0</b> 1                    | 0               | - 2       |
| e Notes                                                                                                    | Address            | South Riding         | p              |         | ▶               | SP 19-12 Colour Copier  | SP19-12185     |              |                   |           | Reception | 658 Dime Road, South Ridin      | i, , 2101       |           |
| lased                                                                                                    |                    |                      |                |         | •               |                         |                |              |                   |           |           |                                 |                 |           |
| Billin                                                                                                    | Orden No.          | 14/8                 |                |         |                 |                         |                |              |                   |           |           |                                 |                 |           |
| 2 Documents                                                                                                    | Order no           |                      |                |         |                 |                         |                |              |                   |           |           |                                 |                 |           |
|                                                                                                    | Required           |                      |                | .       |                 |                         |                |              |                   |           |           |                                 |                 |           |
|                                                                                                    | Location           | Main                 | •              |         |                 |                         |                |              |                   |           |           |                                 |                 |           |
| Hold History                                                                                                    |                    |                      |                |         |                 |                         |                |              |                   |           |           |                                 |                 |           |
|                                                                                                    |                    |                      |                |         |                 |                         |                |              |                   |           |           |                                 |                 |           |
|                                                                                                    |                    |                      |                |         |                 |                         |                |              |                   |           |           |                                 |                 |           |
| Suspend History                                                                                                    |                    |                      |                |         |                 |                         |                |              |                   |           |           |                                 |                 |           |
|                                                                                                    |                    |                      |                |         |                 |                         |                |              |                   |           |           |                                 |                 |           |
|                                                                                                    |                    |                      |                |         |                 |                         |                |              |                   |           |           |                                 |                 |           |
|                                                                                                    |                    |                      |                |         |                 |                         |                |              |                   |           |           |                                 |                 |           |
| Processing                                                                                                    |                    |                      |                |         |                 |                         |                |              |                   |           |           |                                 |                 |           |
|                                                                                                    |                    |                      |                |         |                 |                         |                |              |                   |           |           |                                 |                 |           |
| Invoices                                                                                                    |                    |                      |                |         |                 |                         |                |              |                   |           |           |                                 |                 |           |
|                                                                                                    |                    |                      |                |         |                 |                         |                |              |                   |           |           |                                 |                 |           |
| Credit Notes                                                                                                    |                    |                      |                |         |                 |                         |                |              |                   |           |           |                                 |                 |           |
|                                                                                                    |                    |                      |                |         |                 |                         |                |              |                   |           |           |                                 |                 |           |
|                                                                                                    |                    |                      |                |         |                 |                         |                |              |                   |           |           |                                 |                 |           |
|                                                                                                    |                    |                      |                |         |                 |                         |                |              |                   |           |           |                                 |                 |           |
|                                                                                                    |                    |                      |                |         |                 |                         |                |              |                   |           |           |                                 |                 |           |
|                                                                                                    | Contract Info Cu   | ustomer Info Billing | Info Rental In | nfo     |                 |                         |                |              |                   |           |           |                                 |                 |           |
| Open Windows 🕶                                                                                                    |                    |                      |                |         |                 |                         |                |              |                   |           | U         | ser : Bianca 03/02/2023 Version | 2.5.1.4 Example | e Company |

- The contract will be saved and you will return to the Contract Listing screen where the status defaults to Active, or will be set to the Status you last selected.
- Click on the **drop-down arrow** in the **Status** field and select the relevant status.

| ф т                  |        |       |               |             |                             |                  | Contract Listin      | ) - BPO: Vers   | ion 2.5.1.4 - E | xample Comp     | any         |              |            |             |              |               |                | - 8           |        |
|----------------------|--------|-------|---------------|-------------|-----------------------------|------------------|----------------------|-----------------|-----------------|-----------------|-------------|--------------|------------|-------------|--------------|---------------|----------------|---------------|--------|
| Home E               | Equipm | ent/l | ocations Cor  | ntract Fina | nce / HR Inventory Mainte   | nance / Projects | Manufacturing        | Procuren        | nent Sales      | Service         | Reporting   | Utilities    |            |             |              |               |                | - 8           | x      |
|                      |        |       | 🔣 Save Layou  | it 📲 Hok    | d 🚜 Release For Approval    | A Annual Ca      |                      | Durban          | • 🕫             | Find Casial No. |             |              |            |             |              |               |                |               |        |
| 🕑 レ 🦱                |        |       | Workspaces    | s 🔹 😽 Sus   | pend 🚜 Remove From Approval | Approve Co       |                      | Active          | -               | Find Schol No.  |             |              |            |             |              |               |                |               |        |
| Add Edit Delete      | e Vie  | 2W    | 🐐 Save Filter | I& Rel      | ease Approve Contract       | O Decline Clos   | re Close<br>Contract | Status          | A StatusDesc    |                 | Print       | Export Repor | s          |             |              |               |                |               |        |
| Processing           |        |       | Format        |             | Status Process              | ing              |                      | N               | New             |                 | Pri         | int A Repo.  |            |             |              |               |                |               | 2      |
| Links                | 3      |       |               |             |                             |                  |                      | R               | Released        |                 |             |              | -          |             |              |               |                |               |        |
| Enter text to search | P      |       |               |             |                             |                  |                      | H               | Hold            |                 |             |              |            |             |              |               |                |               |        |
|                      |        | - 9   | ontractNo     | CustomerC   | CustomerName                |                  | CustomerD            | Co P            | Suspend         |                 | rderNo      | StartDate    | EndDate    | Department. | . Period     | PeriodType    | BillingCycle   | BillingPeriod | Billin |
| Functions            |        | ٩.    | 0:            | 10:         | 10:                         |                  | 1 <b>0</b> :         | x               | Deleted         |                 | - P:        | -            | -          | 10:         | -            | 10:           | 10:            | -             | -      |
| Mater                |        | + 0   | 00000016      | TIA001      | Titan Group                 |                  |                      | <sup>CP</sup> × |                 |                 | <i>li</i> . | 13/06/2014   | 13/06/2019 | Sales Depar |              | 0 Months      | Months         |               | 4      |
| Notes                |        | C     | 00000018      | SAM001      | Samanthas Diner             |                  |                      | CPC             | Cost Per Co     | Durban Area     | _           | 09/07/2014   | 09/07/2019 | Sales Depar | . 6          | 0 Months      | Months         |               | 5      |
|                      |        | -     | 00000019      | OFF001      | Office Supplies Unlimited   |                  |                      | CPC             | Cost Per Co     | Main            |             | 28/07/2014   | 28/07/2019 | Sales Depar |              | 0 Months      | Bi-annual      |               | 6      |
|                      | =      | -     | 00000031      | YES001      | Young Electric              |                  |                      | CPC             | Cost Per Co     | Hilcrest        |             | 24/03/2016   | 24/03/2021 | Sales Depar | . (          | 0 Months      | Months         |               | 1      |
| Documents            |        | -     | 00000041      | PAN001      | Panda Copiers               |                  |                      | CPC             | Cost Per Co     | Main            |             | 05/07/2016   | 05/07/2021 | Sales Depar |              | 0 Months      | Months         |               | 5      |
|                      |        | -     | 00000043      | HOP001      | Hope Works (Pty) Ltd        |                  |                      | CPC             | Cost Per Co     | Main            |             | 01/08/2016   | 07/09/2021 | Sales Depar |              | 0 Months      | Quarterly      |               | 5      |
|                      |        | -     | 00000072      | HOP001      | Hope Works (Pty) Ltd        |                  |                      | CPC             | Cost Per Co     | Durban Area     | 1234        | 07/03/2018   | 07/03/2023 | Sales Depar |              | 0 Months      | Months         |               | 2      |
| Hold History         |        |       | 00000074      | DERUUI      | Derton / Technologies       |                  |                      | 000             | Cost Per Co     | Durban Area     | 1234        | 15/06/2018   | 15/06/2023 | Sales Depar |              | 0 Months      | Months         |               | 0      |
|                      |        |       | 00000077      | PIN0001     | Pink Shoes                  |                  |                      | 000             | Cost Per Co     | Durban Area     |             | 18/06/2018   | 10/00/2023 | Sales Depar |              | 0 Months      | Meethe         |               | 4      |
|                      |        |       | 00000078      | 065001      | Office Supplier Lielmited   |                  |                      | 0°C             | Cost Per Co     | Durban Geo      | 1224        | 05/05/2013   | 16/06/2023 | Sales Depai |              | 0 Months      | Months         |               | 2      |
| Suspend History      |        |       | 00000079      | HOPOD1      | Hone Works (Ptv) I tel      |                  |                      | CPC             | Cost Per Co     | Durban Area     | 1234        | 18/06/2018   | 18/06/2023 | Salar Danar |              | 0 Monthe      | Monthe         |               | 4      |
|                      |        | -     | 0000079       | HOPOUL      | Hope works (Pty) cto        |                  |                      | uru -           | COSCPEI CO      | Durban Area     |             | 10/00/2010   | 10/00/2023 | Sales Depai |              | o Morrers     | PIOLIDIS       |               | -      |
|                      |        |       |               |             |                             |                  |                      |                 |                 |                 |             |              |            |             |              |               |                |               |        |
|                      |        |       |               |             |                             |                  |                      |                 |                 |                 |             |              |            |             |              |               |                |               |        |
|                      |        |       |               |             |                             |                  |                      |                 |                 |                 |             |              |            |             |              |               |                |               |        |
| Processing           |        |       |               |             |                             |                  |                      |                 |                 |                 |             |              |            |             |              |               |                |               |        |
|                      |        |       |               |             |                             |                  |                      |                 |                 |                 |             |              |            |             |              |               |                |               |        |
| Invoices             |        |       |               |             |                             |                  |                      |                 |                 |                 |             |              |            |             |              |               |                |               |        |
|                      |        |       |               |             |                             |                  |                      |                 |                 |                 |             |              |            |             |              |               |                |               |        |
|                      | -1     |       |               |             |                             |                  |                      |                 |                 |                 |             |              |            |             |              |               |                |               |        |
| Credit Notes         |        |       |               |             |                             |                  |                      |                 |                 |                 |             |              |            |             |              |               |                |               |        |
|                      |        |       |               |             |                             |                  |                      |                 |                 |                 |             |              |            |             |              |               |                |               |        |
|                      |        |       |               |             |                             |                  |                      |                 |                 |                 |             |              |            |             |              |               |                |               |        |
|                      |        |       |               |             |                             |                  |                      |                 |                 |                 |             |              |            |             |              |               |                |               |        |
|                      |        |       |               |             |                             |                  |                      |                 |                 |                 |             |              |            |             |              |               |                |               |        |
|                      |        | 1.5   |               |             |                             |                  |                      |                 |                 |                 |             |              |            |             |              |               |                |               |        |
| Open Windows *       |        |       |               |             |                             |                  |                      |                 |                 |                 |             |              |            | Use         | r : Bianca 0 | 3/02/2023 Ver | sion : 2.5.1.4 | Example Con   | mpany  |
|                      |        |       |               |             |                             |                  |                      |                 |                 |                 |             |              |            |             |              |               |                | and the con   |        |

• New contracts can be found within the New contract status listing screen.

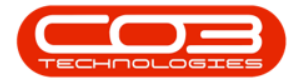

- From here, the contract will need to be **Released** and then **Approved** before it becomes active.
- Edited contracts may either remain in Active status or move to Released status in order for changes to be reviewed before Approval depending on the change made.

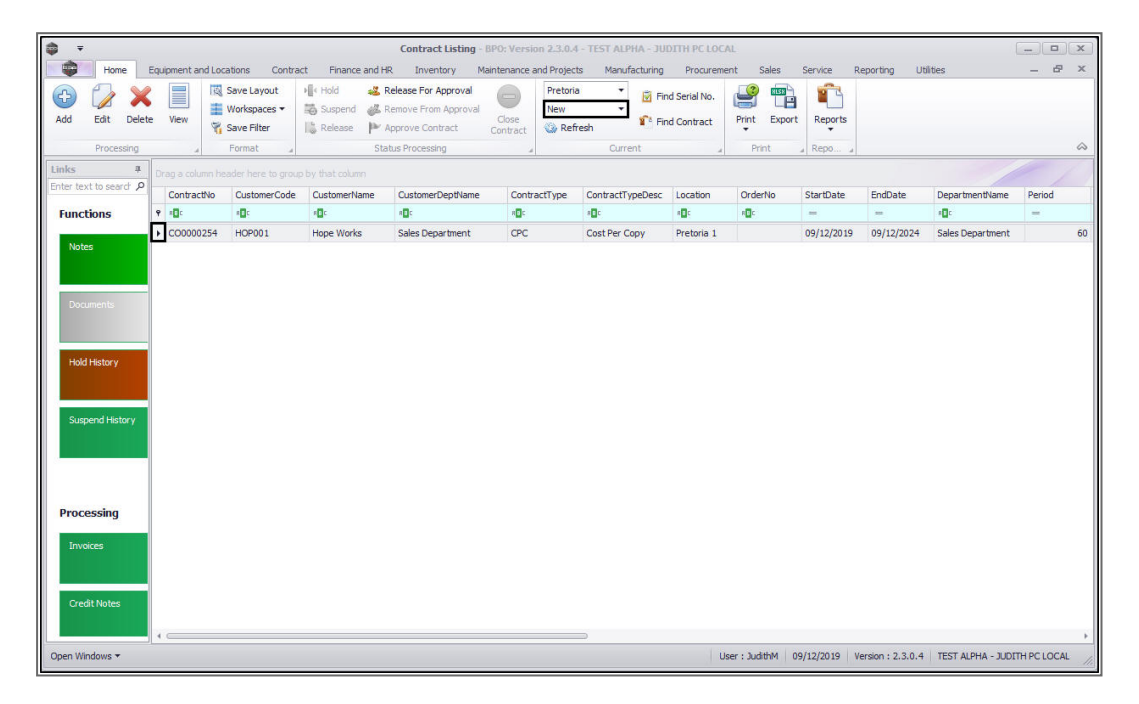

MNU.112.038